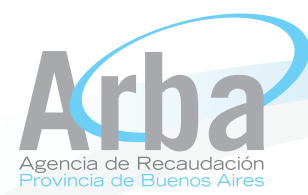

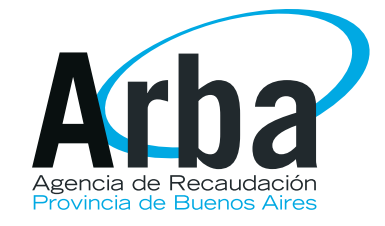

Texto instructivo

Como obtener la Clave de Identificación Tributaria (CIT)

Arba ⓒ Todos los derechos reservados Agencia de Recaudación de la Provincia de Buenos Aires

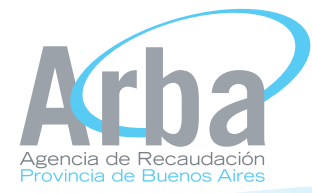

Si Ud. Ha ingresado a alguna aplicación y no posee la Clave de Identificación Tributaria, ingrese desde la página principal de la Agencia a Clave de Identificación Tributaria

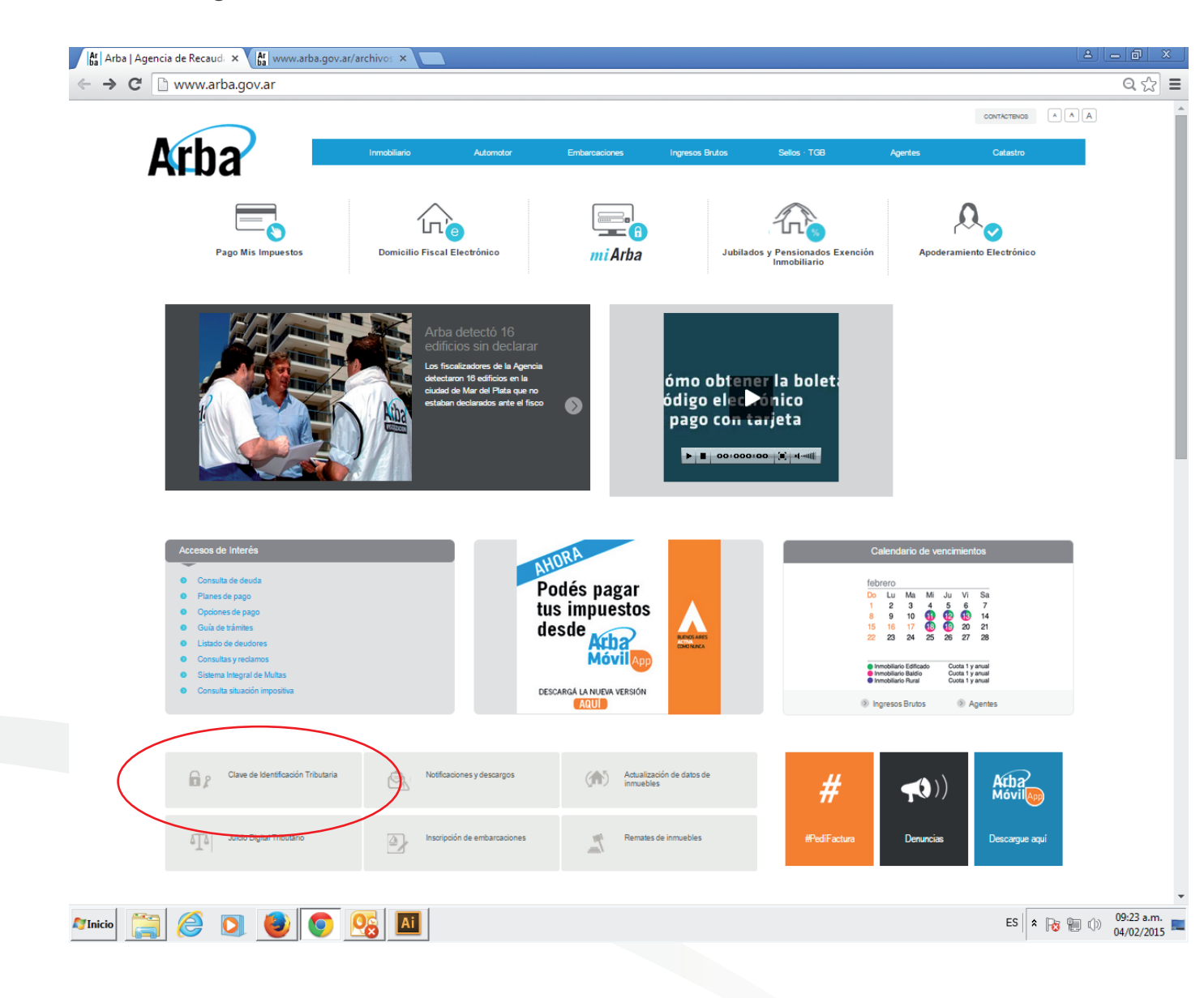

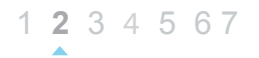

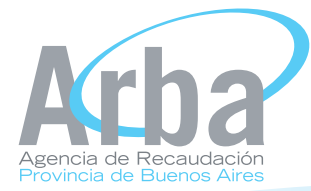

Ingrese su cuit, correo electrónico, teléfono e impuesto para el cual esta solicitando la clave

| 🗅 Agencia de Recaudacion F 🗙                             |                                                                                                    |                                                                                                    |  |  |  |  |  |  |
|----------------------------------------------------------|----------------------------------------------------------------------------------------------------|----------------------------------------------------------------------------------------------------|--|--|--|--|--|--|
| ← → C 🗋 orion.arba.gov                                   |                                                                                                    | ☆ =                                                                                                    |  |  |  |  |  |  |
| Arba                                                     |                                                                                                    |                                                                                                    |  |  |  |  |  |  |
| Obtención de la Clave de Identificación Tributaria - CIT |                                                                                                    |                                                                                                    |  |  |  |  |  |  |
|                                                          | Sr. Contribuyente/ Responsable:<br>El sistema requerirá información referida a los últimos 5<br>últimas 6 posiciones del Impuesto sobre los Ingresos B<br>Se recomienda tener a disposición los comprobantes d | i pagos del Impuesto Inmobiliario, Automotor y Embarcaciones Deportivas o de alguna de las<br>rutos, según corresponda.<br>e pago y/o las declaraciones juradas presentadas. |  |  |  |  |  |  |
|                                                          | ¿Qué es la CIT?                                                                                                    |                                                                                                    |  |  |  |  |  |  |
|                                                          | Datos requeridos                                                                                                    |                                                                                                    |  |  |  |  |  |  |
|                                                          | Ingrese su CUIT/CUIL/CDI                                                                                                    |                                                                                                    |  |  |  |  |  |  |
|                                                          |                                                                                                    | Consultelo aquí                                                                                                    |  |  |  |  |  |  |
|                                                          | Ingrese el correo electrónico al cual remitiremos su Clav                                                                                                    | e de Identificación Tributaria - CIT                                                                                                    |  |  |  |  |  |  |
|                                                          | Correo electrónico:                                                                                                    |                                                                                                    |  |  |  |  |  |  |
|                                                          | Reingrese su correo electrónico:                                                                                                    |                                                                                                    |  |  |  |  |  |  |
|                                                          | Teléfono fijo o celular:                                                                                                    |                                                                                                    |  |  |  |  |  |  |
|                                                          | Seleccione el impuesto respecto del cual se requerirá información                                                                                                    |                                                                                                    |  |  |  |  |  |  |
|                                                          | Impuesto:                                                                                                    | seleccionar V                                                                                                    |  |  |  |  |  |  |
|                                                          |                                                                                                    |                                                                                                    |  |  |  |  |  |  |
|                                                          |                                                                                                    | Cancelar Continuar                                                                                                    |  |  |  |  |  |  |
|                                                          |                                                                                                    |                                                                                                    |  |  |  |  |  |  |

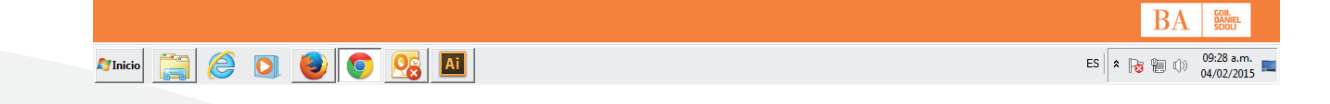

1 2 3 4 5 6 7

**Arba** ⑦ Todos los derechos reservados Agencia de Recaudación de la Provincia de Buenos Aires

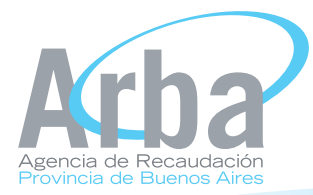

Ingresará a la pantalla de Alta de usuario. Continúe con la operación

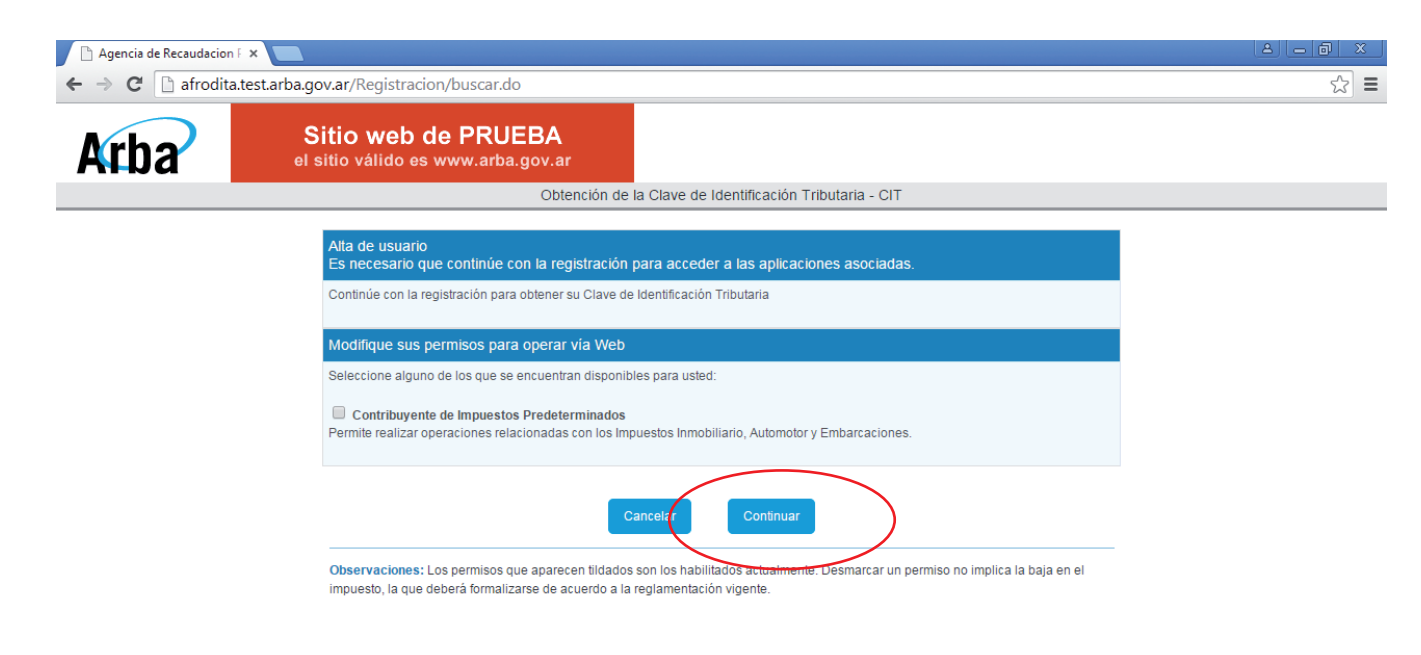

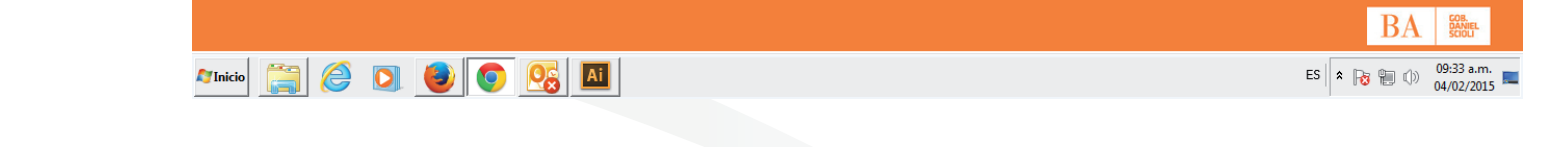

1 2 3 4 5 6 7

Arba ⓒ Todos los derechos reservados Agencia de Recaudación de la Provincia de Buenos Aires

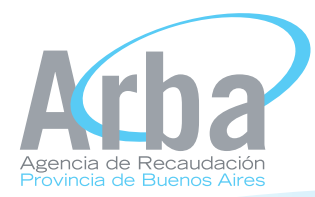

Complete los datos solicitados por el Sistema. El importe abonado correspondiente al año, cuota y transacción deberá ingresarla exactamente como figura en el recibo de pago incluidos los decimales separados por una coma (,)

| 🕒 Agencia de Recaudacion F 🗙                        |                                          |                                                                                  |                                       |             |     |
|-----------------------------------------------------|------------------------------------------|----------------------------------------------------------------------------------|---------------------------------------|-------------|-----|
| $\leftarrow \rightarrow \mathbf{C}$ 🗋 afrodita.test | t.arba.gov.ar/Registracion/sel           | eccionar.do                                                                      |                                       |             | ☆ = |
| Arba                                                | Sitio web de P<br>el sitio válido es www | RUEBA<br>.arba.gov.ar                                                            |                                       |             |     |
|                                                     |                                          |                                                                                  |                                       |             |     |
|                                                     | C.U.I.T.:<br>Razón social:               | 27 Decembre 9<br>Decembre MARIA GABRIELA<br>tal como figuran en los comprobantes | s de paco, utilizando dos decimales s |             |     |
|                                                     |                                          | Año                                                                              | Cuota                                 | Transacción |     |
|                                                     |                                          | 2015                                                                             | 1                                     | 594992      |     |
|                                                     |                                          | Importe Abonado                                                                  |                                       |             |     |
|                                                     |                                          | Año                                                                              | Cuota                                 | Transacción |     |
|                                                     |                                          | 2014                                                                             | 2                                     | 174764      |     |
|                                                     |                                          | Importe Abonado                                                                  |                                       |             |     |
|                                                     |                                          | Cancelar                                                                         | Continuar                             |             |     |

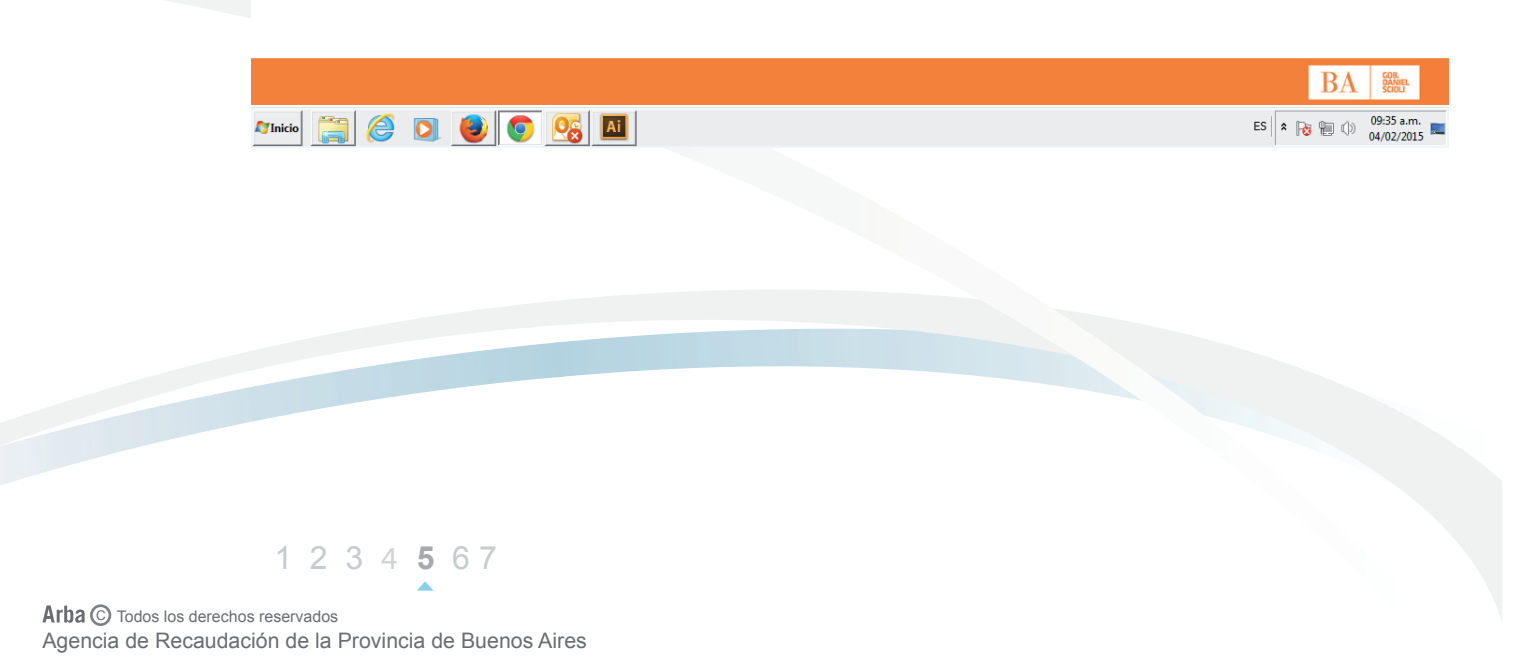

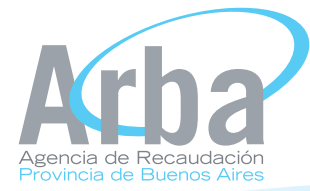

Deberá leer y aceptar las condiciones y presionar aceptar y su clave de Identificación tributaria será enviada a la casilla de correo declarada en el paso anterior.

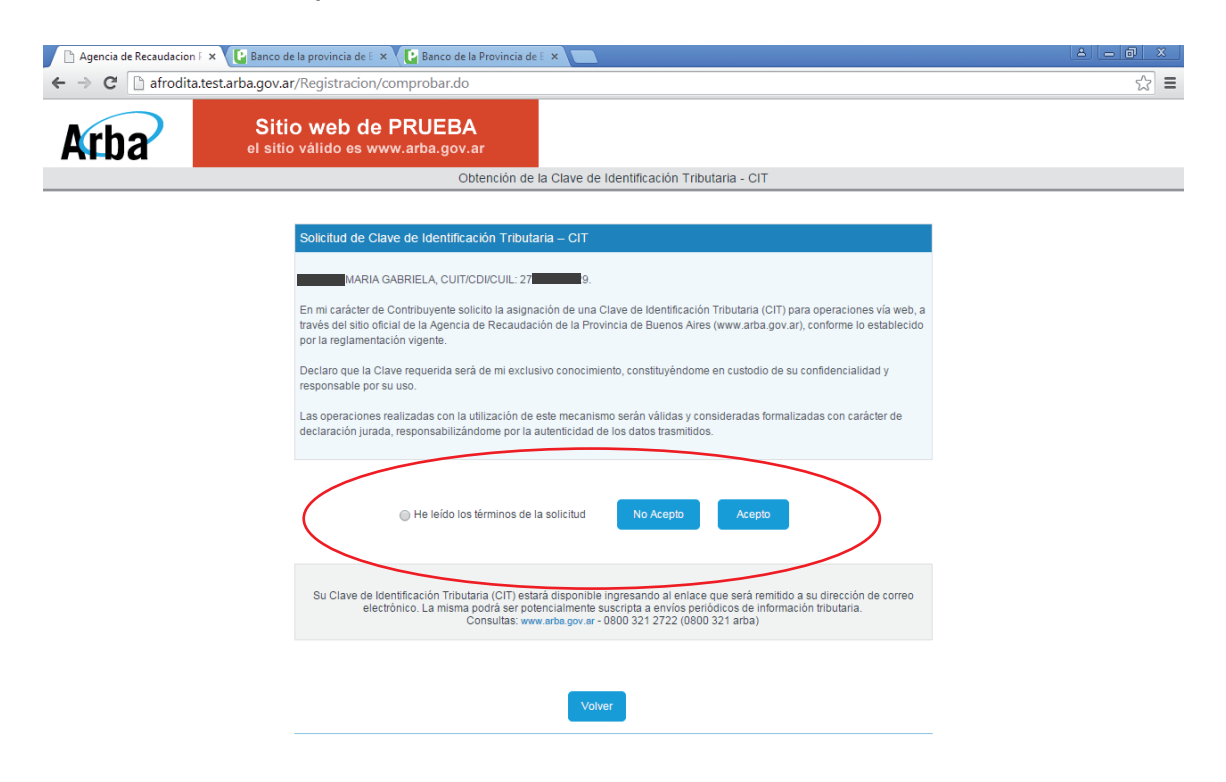

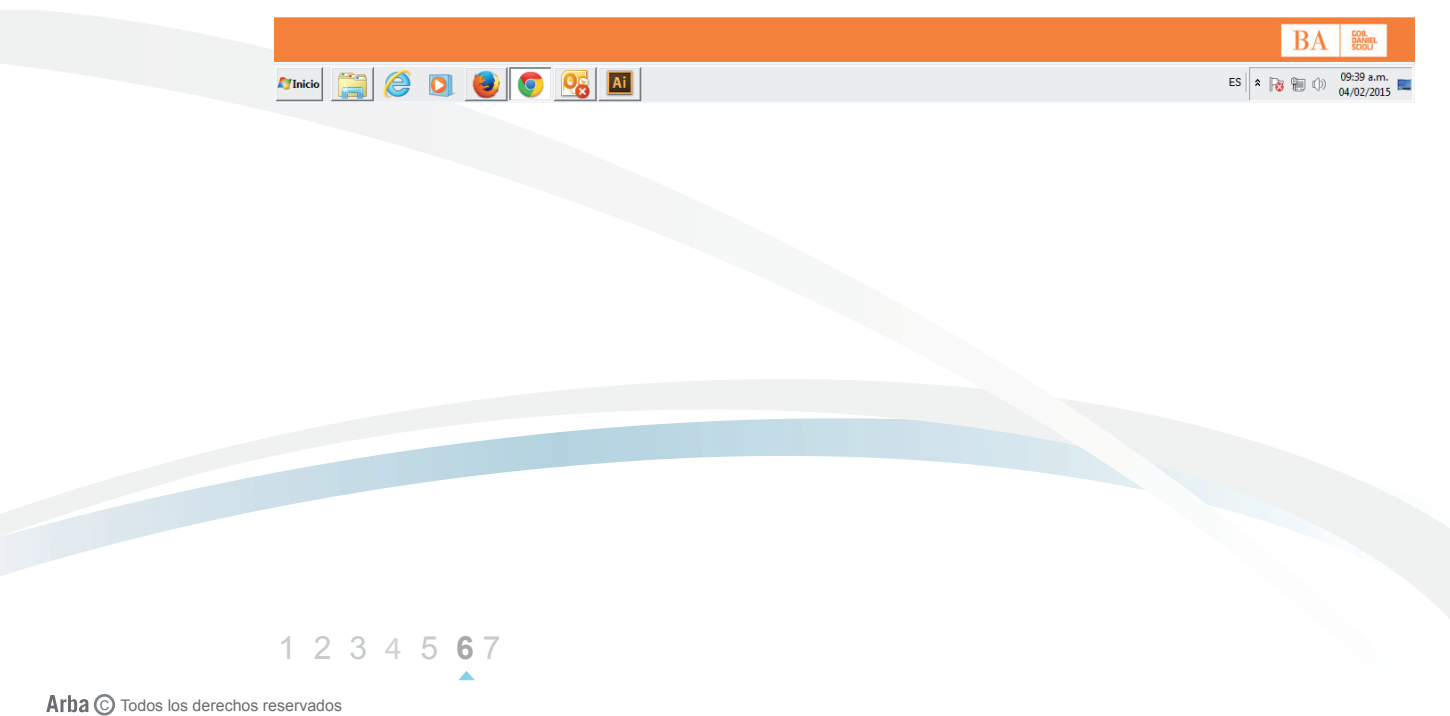

Agencia de Recaudación de la Provincia de Buenos Aires

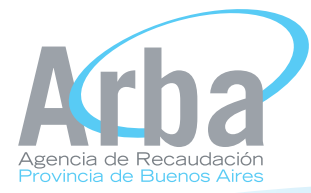

La siguiente pantalla indica que el usuario ha sido registrado con éxito. Recibirá un mail con una respuesta automática de la Agencia de Recaudación de la Provincia de Buenos Aires. Presione continuar para volver la pantalla de inicio.

| 🗈 Agencia de Recaudacion 🖡 🗙 🕑 Banco de la provincia de 🗄 🗙 🕑 Banco de la Provincia de 🗄 🗙 🔛                                                  |     |
|----------------------------------------------------------------------------------------------------|-----|
| ← → C 🗋 afrodita.test.arba.gov.ar/Registracion/finalizar.do                                                                                   | ☆ = |
| Sitio web de PRUEBA<br>el sitio válido es www.arba.gov.ar                                                                                     |     |
| Obtención de la Clave de Identificación Tributaria - CIT                                                                                      |     |
| Operación Exitosa 📓<br>Usted recibirá en su correo electrónico: m 🐨 @ 🔤 gov.ar un enlace para acceder a su Clave de Identificación Tributaria |     |
| Se han habilitado los siguientes permisos para operar via Web<br>: Contribuyente de Impuestos Predeterminados                                 |     |
| Importante: En caso de inconvenientes con la recepción de la CIT en su correo electrónico deberá repetir el procedimiento.                    |     |
| Continuar                                                                                                    |     |
|                                                                                                    |     |

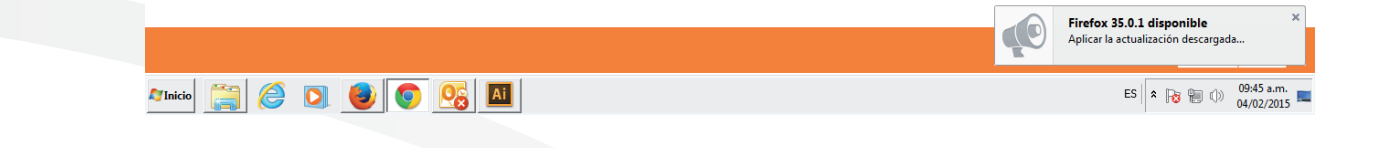

1 2 3 4 5 6**7** 

Arba ⓒ Todos los derechos reservados Agencia de Recaudación de la Provincia de Buenos Aires